# Zadání a změna žáků v rozvrhových skupinách

v 4.1

Níže popsaný návod je určen pro uživatele s rolí "Administrátor, Správce tvorby rozvrhu" není-li uvedeno jinak.

Rozvrhové skupiny jsou spojované s kurzy (předměty), které se netýkají celé třídy (např. volitelné předměty). Nachází se v menu Rozvrh / Tvorba rozvrhu / rozvrhové skupiny nebo Lidé / Skupiny / Rozvrhové skupiny.

### Rozvrhové skupiny

#### Rozvrhové skupiny jsou tvořeny následovně:

 <u>převodem z loňského školního roku</u> - při převodu tříd na nový školní rok je možné převést i rozvrhové skupiny. Po převodu je potřeba skupiny, které v novém školním roce nebudou aktuální smazat, v případě ponechání skupiny žáky zkontrolovat, případně upravit.

Edootip:

- 1. pokud je rozvrhová skupina vázaná na více tříd, do nového školního roku bude převedena tak, že se vytvoří samostatná skupina pro každou třídu, z jedné skupiny tedy vzniknou dvě.
- název třídy se povýší v tom případě, že je v názvu skupiny název třídy s tečkou nebo pomlčkou a oddělený mezerou např. 2.A NJ, 2-A NJ. Pokud je název třídy např. 2ANJ nebo 2A NJ nebude při převodu na nový školní rok povýšený.
- 2. při zadání kurzů přes učební plán
- 3. <u>individuální vytvoření</u> přes modré + (při individuálním vytvoření je důležité zadat parametry :
- název
- mateřská skupina (kmenová třída)
- období

Rozvrhové skupiny

- organizace

|                  | Pololetí  |            | Rodičovská třída .             |           |                  |          |                 |
|------------------|-----------|------------|--------------------------------|-----------|------------------|----------|-----------------|
| 2. po            | loletí 17 | 7/18 ~ 5.A | ✓ Vyhledání 1-6 / 6            | i / +     |                  |          |                 |
|                  |           | Název      | Celé jméno - včetně mate Popis | Pololetí  | Aktivovat Stream | Uzavřeno | Počet zapsaných |
| $\triangleright$ |           | Aj 1 - 5.A | 5.A / Aj 1 - 5.A               | 2017/2018 | Ne               | Ne       | Student: 5      |
| $\mathbf{>}$     |           | Aj 2 - 5.A | 5.A / Aj 2 - 5.A               | 2017/2018 | Ne               | Ne       | Student: 4      |

| P | Přidat rozvrhovou skupinu |              |  |  |  |  |
|---|---------------------------|--------------|--|--|--|--|
| R | ozvrhová skupina Přilol   | ny Student   |  |  |  |  |
|   | Název:                    | ČJ - 5.A     |  |  |  |  |
|   | Popis:                    |              |  |  |  |  |
|   | Priorita:                 | 0            |  |  |  |  |
|   | Aktivovat Stream:         |              |  |  |  |  |
|   | Mateřská skupina:         | 5.A ×        |  |  |  |  |
|   | Období:                   | 20xx/20xx ×  |  |  |  |  |
|   | Obor studia:              |              |  |  |  |  |
|   | Organizace:               | ZŠ Edookit 🙁 |  |  |  |  |

### Zadání žáků - přidání/odebrání z rozvrhové skupiny

Rozvrhové skupiny jsou v systému Edookit vázané na kurzy (předměty), které se netýkají celé třídy, ale pouze skupiny vybraných žáků.

#### Zadání žáka do rozvrhové skupiny:

Zápis do rozvrhové skupiny lze provést dvěma způsoby:

- 1. při zadání nového žáka v jeho detailu záložka Zápis.
- 2. hromadně (více žáků) v detailu rozvrhové skupiny
- 3. kopírování žáků z jiné rozvrhové skupiny
- 1. Zadání v detailu žáka :

#### Agenda Lidé -> Žáci

V detailu žáka přejdete na záložku Zápis, sekce Zápis do skupiny. Zde přidáte zápisy před modré + do jednotlivých skupin.

| > Zápis do ti                   | řídy (3)   |        |      |                                          |    |
|---------------------------------|------------|--------|------|------------------------------------------|----|
| <ul> <li>Zápis do si</li> </ul> | kupiny (6) |        |      |                                          |    |
| 1-6/6 🕴 🕇                       |            |        |      |                                          |    |
|                                 |            | Avatar | Role | <ul> <li>Aktuální stav Poznám</li> </ul> | ka |
| $\triangleright$                |            |        | Žák  | Neaktivní Od 01.09.2017                  |    |
| $\mathbf{>}$                    |            |        | Žák  |                                          |    |
| $\triangleright$                |            |        | Žák  |                                          |    |
|                                 |            |        | Žák  | Aktivní Od 01.09.2018                    |    |

#### 2. Hromadné zadání přes rozvrhovou skupinu

K hromadnému zadání žáků do rozvrhových skupin prosím postupujte následovně: *Agenda Lidé -> Skupiny -> Rozvrhové skupiny*.

Kliknutím na kolečko s modrou šipkou Se dostaneme do detailu rozvrhové skupiny. V záložce "Žák" můžeme pomocí tlačítka + přidat nového žáka ze seznamu. V seznamu lze filtrovat data dle třídy, dle zápisu do organizace (žáci, zaměstnanci rodiče), *viz. obr. 7-1*. Vybereme daného žáka/žáky, kteří mají být do skupiny zapsáni. Zobrazí se modré kolečko Volby, *viz. obr. 7-2*. Kliknutím na toto kolečko se zobrazí nabídka "Zapsat vybrané". V dalším kroku zadáme požadovanou časovou "platnost od" a klikneme na Uložit.

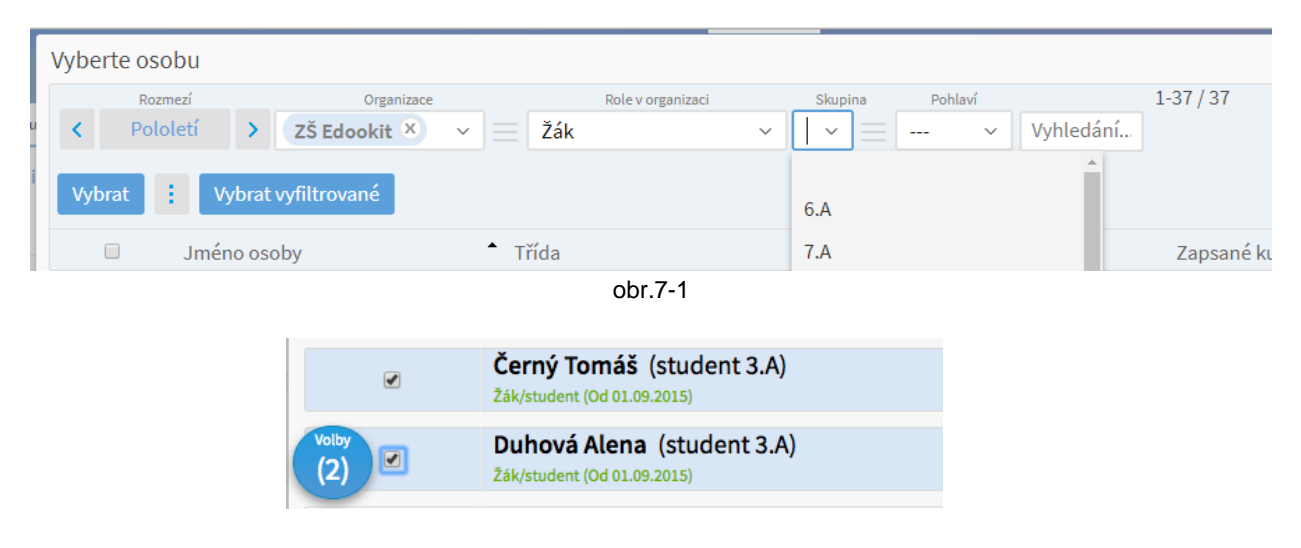

obr. 7-2

Pokud žáka zapíšeme do skupiny např. od data 15.9.20.. a potřebujeme datum upravit na 1.9.20.., označíme se okénko před jménem žáka/žáků, klikneme na Volby - Posunout začátek zápisu. Ve zobrazené tabulce nastavíme nové počáteční datum a data uložíme.

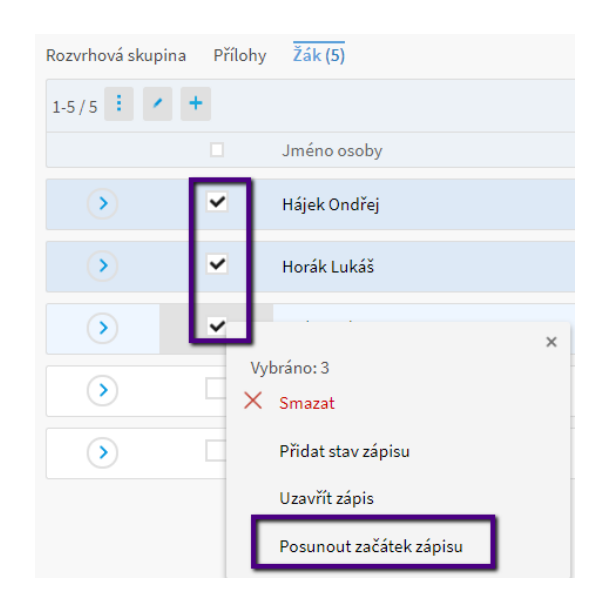

#### 3. Kopírování žáků z jiné rozvrhové skupiny

Pokud jsou žáci v některých skupinách ve stejném složení, je možné je kopírovat.

Přejděte do seznamu rozvrhových skupin (Rozvrh / Tvorba rozvrhu / rozvrhové skupiny nebo Lidé / Skupiny / Rozvrhové skupiny).

Označte si okénko před názvem skupiny, ze které chcete žáky kopírovat - Volby - Kopírování žáků.

| Rozvrhové skupiny                                                                                                    |                             |
|----------------------------------------------------------------------------------------------------|-----------------------------|
| Pololetí                                                                                                    | Rodičovská třída            |
| 2018/19 ~                                                                                                    | Vyhledání 1-12/12 : / +     |
| Název                                                                                                    | Celé jméno - včetně m Popis |
| <ul> <li>Image: Image: Ima</li></ul> | ×                           |
| Vybráno: 1                                                                                                    |                             |
| Upravit zázn                                                                                                    | am                          |
|                                                                                                    |                             |
| Přidat skupi                                                                                                    | ny do rozdělení             |
|                                                                                                    | 21 a 1                      |
| Kopirovani z                                                                                                    | aku                         |
| Uzavřít zápis                                                                                                    | sy do skupin                |
|                                                                                                    |                             |

Označená skupina se nastaví jako zdrojová, nastavení lze ve zobrazené tabulce změnit. Vyberte cílovou skupinu, nastavte datum platnosti zápisu žáků a poté potvrďte tlačítkem OK.

| Kopírovat žáky   |                                                |                                   | >                                        |
|------------------|------------------------------------------------|-----------------------------------|------------------------------------------|
|                  |                                                |                                   | • ок                                     |
|                  | Žáci s aktivním zápise<br>skupin od daného dne | m ve zvolený den ve zdrojov<br>2. | rých skupinách budou zapsání do cílových |
| Zdrojové skupiny | Aj 1 - 6.A 🗴                                   | ~                                 | ]=                                       |
| Cílové skupiny   | 6.A - Tv d 🙁                                   | $\sim$                            | ]=                                       |
| Platný od        | 1.9.2018                                       |                                   |                                          |
|                  |                                                | ✓ OK Zavřít                       |                                          |

#### Odebrání / změna stavu žáka v rozvrhové skupině:

**Odebrání / změna stavu již zapsaného žáka** lze provést opět v detailu rozvrhové skupiny v záložce "Žák", kde si označíme okénko před jménem žáky/žáků, které chceme v rozvrhové skupině Ukončit a použijeme Funkci Uzavřít zápis. Zadáme datum posledního aktivního dne a zápisy uzavřeme.

| Rozvrhová sk     | kupina I         | Přílohy Žák (5)                          |       |
|------------------|------------------|------------------------------------------|-------|
| Náhled pro typ   | klienta<br>1-5 / | 5 : / +                                  |       |
|                  |                  | Jméno osoby                              | Avata |
| $\diamond$       | ۲                | Hájek Ondřej                             | 2     |
| $\triangleright$ |                  |                                          | ×     |
| $\bigcirc$       |                  | X Smazat                                 |       |
| $\mathbf{>}$     |                  | Přidat stav zápisu                       |       |
| $\triangleright$ |                  | Uzavřít zápis<br>Posunout začátek zápisu |       |

Pozn.: Z důvodu evidence údajů se stavy nemažou, ale pouze upravují / přidávají.

Pokud se přesunuje žák z jedné skupiny do druhé, ukončí se mu zápis do první skupiny a poté se provede zápis do druhé. Známky zůstanou v daných kurzech a nepřesunují se.